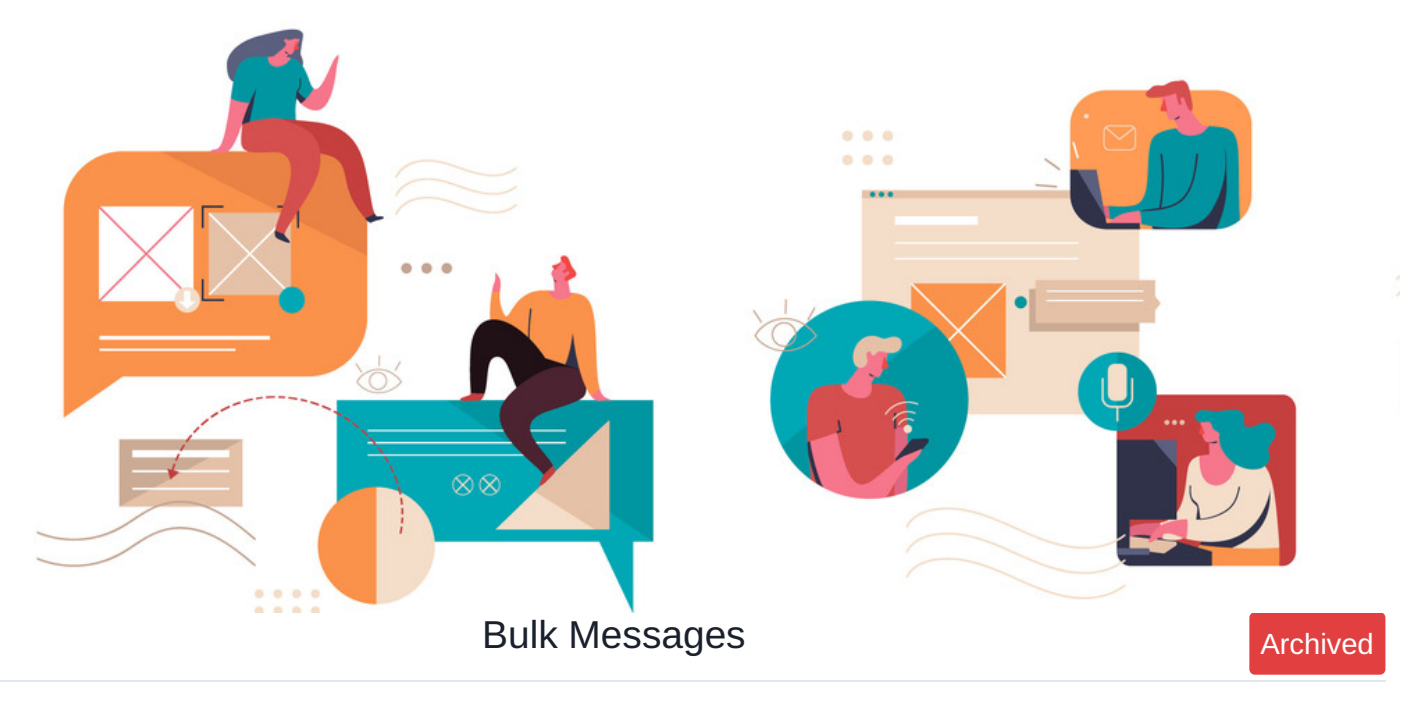

In order to prevent spamming, only selected users defined in the Communication Admin Panel can send bulk messages.

## Step 1: Navigate to Communication Panel

Navigate to Admin > Communication

## Step 2: Add Bulk Message Permission

Under permission, add users who will be allowed to send bulk messages.

| Admin       | Admin > Communication panel                                                                                           |  |
|-------------|----------------------------------------------------------------------------------------------------|--|
| Permissions | Permissions<br>The following users will be allowed to send notifications                                              |  |
|             | Start typing to add     Browse     Remove       Role: Administrators     Image: Comparison of the start typing to add |  |
|             | View matching users Apply permissions                                                                                 |  |
|             |                                                                                                    |  |
|             |                                                                                                    |  |
|             |                                                                                                    |  |

## Step 3: Send bulk messages

Users with permissions will have an additional 'Notification' option when composing a message to send messages to Groups, Role or All users.

| Compose New | Message                                                                         | ×     |
|-------------|---------------------------------------------------------------------------------|-------|
| Send as     | O Message   Notification                                                        |       |
| Send to     | This message will be sent as a one-off notification to the selected recipients. |       |
|             | Start typing to add Browse Remove                                               |       |
|             |                                                                                 |       |
|             | View matching users                                                             |       |
| Subject     | Optional                                                                        |       |
|             | B I U I I ∞ ∞ ☆ I II   11 11   12 12 E E E E X 10 10 10   ← → II D Source       |       |
|             |                                                                                 |       |
|             |                                                                                 |       |
|             |                                                                                 |       |
|             |                                                                                 | Send  |
|             |                                                                                 | Seria |

Created on 8 December 2017 by Hannah Door. Last modified on 18 June 2024 Tags: communication, messages, bulk, send